## Quick Tips for Accessing JVIB With a Screen Reader On a Computer

Please Note: An attempt has been made to make these directions as universal as possible for screen reader users on a computer, however steps may vary based on individual settings and software.

## Logging into JVIB via AERBVI Website

- 1. Go to aerbvi.org
- 2. Activate the "Login Link"
- 3. You may already be focused on the user name edit box, if not, find the user name edit box. Ensure your screen reader is in a mode where you can type in a form control.
- 4. Type username
- 5. Hit TAB key once to move to the password field.
- 6. Type password and hit enter to sign in
- 7. Find and activate the link for Journal of Visual Impairment and Blindness (JVIB)
- 8. Find and activate the link that says "Click here to access your subscription to JVIB"
- Note at this point you are no longer on the AERBVI website and should be focused on the Sage Publications website
- 10. Find Heading Level 1 TItled "Journal of Visual Impairment and Blindness"
- 11. There are two options at this point
  - a. Search by keyword, title, author or DOI
  - b. Browse current issues or all issues

## To Browse the Current Issue

- 1. These steps assume that you have just logged in and are on the Sage Publications website focused on the Journal of Visual Impairment and Blindness
- 2. Find and activate the link for current issue
- 3. Each of the articles is a Heading Level 3. Use heading navigation to browse individual article titles.
- 4. Underneath each article the following links can be activated:
  - a. Abstract
  - b. Full text (Webpage)
  - c. PDF Download
- 5. Activate link for preferred reading method.

## Searching JVIB

- 1. These steps assume that you have just logged in and are on the Sage Publications website focused on the Journal of Visual Impairment and Blindness.
- 2. Find and activate the link titled, "Advanced."
- 3. If you do not land in the edit box, tab until you find the search edit box. Here you can search anywhere or by keyword, author, title, abstract, or affiliation.
- 4. There are two search edit boxes on this page if you would like to narrow your search down further by adding different criteria. Before each search edit box is a combo box that allows you to set preferred criteria.
- 5. Continue to tab until you hear "enter journal title edit" and enter Journal of Visual Impairments and Blindness (or JVIB) and tab through to find the search button and then hit enter.
- 6. Depending on how broad the search is it make take up to a minute or two for the page to completely load.
- 7. Each of the articles is a Heading Level 2. Use heading navigation to browse individual article titles.
- 8. Underneath each article the following links can be activated:
  - a. Abstract
  - b. Full text (Webpage)
  - c. PDF Download
- 9. Activate link for preferred reading method.